# Compartilhamento On-line 2.0

© 2007 Nokia. Todos os direitos reservados.

Nokia, Nokia Connecting People, Nokia Care e Nseries são marcas registradas ou não da Nokia Corporation. Outros nomes de produto e empresa mencionados neste manual podem ser marcas comerciais ou marcas registradas de seus proprietários.

É proibida a reprodução, transferência, distribuição ou armazenamento, no todo ou em parte, do conteúdo deste documento, de qualquer forma, sem a prévia autorização da Nokia Corporation.

A Nokia adota uma política de desenvolvimento contínuo. A Nokia reserva-se o direito de fazer alterações e melhorias em qualquer dos produtos descritos neste documento sem aviso prévio.

NO LIMITE PERMITIDO PELA LEI APLICÁVEL, NEM A NOKIA NEM QUALQUER DE SEUS LICENCIANTES SERÃO, EM HIPÓTESE ALGUMA, RESPONSÁVEIS POR QUAISQUER PERDAS DE DADOS OU GANHOS, INCLUINDO DANOS EXTRAORDINÁRIOS, INCIDENTAIS, CONSEQÜENTES OU INDIRETOS, SEJA QUAL FOR A CAUSA.

O CONTEÚDO DESTE DOCUMENTO É FORNECIDO "NO ESTADO EM QUE SE ENCONTRA". SALVO NOS CASOS EM QUE A LEI EM VIGOR O EXIJA, NENHUMA GARANTIA, DE QUALQUER ESPÉCIE, EXPRESSA OU IMPLÍCITA, INCLUINDO, PORÉM NÃO LIMITADA, ÀS GARANTIAS IMPLÍCITAS DE COMERCIALIZAÇÃO E APTIDÃO PARA UMA FINALIDADE ESPECÍFICA, SERÁ OFERECIDA EM RELAÇÃO À PRECISÃO, CONFIABILIDADE OU AO CONTEÚDO DESTE DOCUMENTO. A NOKIA RESERVA-SE O DIREITO DE REVISAR ESTE DOCUMENTO OU DE EXCLUÍ-LO A QUALQUER TEMPO, SEM AVISO PRÉVIO.

Os aplicativos de terceiros fornecidos junto com seu aparelho podem ter sido criados e detidos por pessoas ou instituições não associadas nem relacionadas com a Nokia. A Nokia não detém direitos autorais nem direitos de propriedade intelectual de aplicativos de terceiros. Portanto, a Nokia não assume gualguer responsabilidade pelo atendimento ao usuário final, funcionalidade dos aplicativos nem pelas informações constantes nos referidos aplicativos ou materiais. A Nokia não oferece garantia a aplicativos de terceiros. A UTILIZAÇÃO DOS APLICATIVOS IMPLICA NO RECONHECIMENTO DE QUE ELES FORAM FORNECIDOS NO ESTADO EM QUE SE ENCONTRAM, SEM GARANTIA DE QUALQUER ESPÉCIE, SEJA EXPRESSA OU IMPLÍCITA, NO LIMITE PERMITIDO PELA LEI APLICÁVEL. O USO DOS APLICATIVOS IMPLICA, AINDA, NA ACEITAÇÃO DE QUE NEM A NOKIA NEM SEUS ASSOCIADOS CONCEDEM QUALQUER REPRESENTAÇÃO OU GARANTIA, SEJA EXPRESSA OU IMPLÍCITA, INCLUINDO, ENTRE OUTROS, GARANTIAS DE TÍTULO DE COMERCIALIZAÇÃO OU ADEQUAÇÃO PARA UMA FINALIDADE EM PARTICULAR: E DE QUE OS APLICATIVOS NÃO INFRINGIRÃO QUALQUER PATENTE, DIREITO AUTORAL, MARCA COMERCIAL OU OUTROS DIREITOS DE TERCEIROS.

Seu dispositivo pode conter alguns marcadores ou links pré-instalados para acesso a sites de terceiros. Você também pode acessar outros sites de terceiros através do dispositivo. Os sites fornecidos por terceiros não aão associados com a Nokia e a Nokia não endossa ou assume qualquer responsabilidade por eles. Se você optar por acessar tais sites, deverá tomar as devidas precauções com relação à segurança ou ao conteúdo.

A disponibilidade de determinados produtos, seus aplicativos e serviços, pode variar conforme a região. Verifique, com o revendedor Nokia, os detalhes e a disponibilidade de opções de idioma.

Algumas operações e recursos dependem de cartão SIM e/ou de rede, de MMS ou compatibilidade de dispositivos e de formatos de conteúdo com suporte. Alguns serviços estão sujeitos a uma tarifa à parte.

As proteções a direitos autorais podem impedir que algumas imagens, toques musicais e outro conteúdo sejam copiados, modificados, transferidos ou encaminhados.

Consulte o Manual do Usuário para obter mais informações importantes sobre o aparelho.

EDIÇÃO 1 PT-BR

# **Compartilhamento on-line**

Você pode compartilhar imagens e videoclipes em álbuns on-line compatíveis, weblogs ou outros serviços de compartilhamento on-line da Web. Você pode fazer um upload de conteúdo, salvar publicações inacabadas como rascunhos para continuar mais tarde e ver o conteúdo dos álbuns. Os tipos de conteúdo suportados podem variar de acordo com o provedor de serviços.

## Introdução

É necessário assinar o serviço com um provedor de serviços de compartilhamento de imagem on-line. Normalmente, é possível assinar esse serviço na página da Web do provedor de serviços. Entre em contato com a operadora para obter detalhes sobre como assinar o serviço. Para obter mais informações sobre provedores de serviços compatíveis, acesse <u>www.nokia.com.br/meucelular</u>.

Quando você abrir o serviço pela primeira vez, no aplicativo de compartilhamento on-line, será solicitado que você cire uma nova conta e defina o nome de usuário e a senha para ela. Para acessar as configurações da conta posteriormente, selecione Abrir serviço on-line > Opções > Configurações.

### Fazer upload de arquivos

Na Galeria, selecione Imags. e vídeos, os arquivos que você deseja fazer upload e Opções > Enviar > Enviar para a web. Você também pode acessar serviços on-line da câmera principal.

Em Selecionar serviço, para criar uma nova conta para um serviço, selecione Opções > Adicionar nova conta ou o ícone do serviço com Criar nova na lista de serviços. Se você tiver criado uma nova conta off-line ou modificado uma conta ou as configurações de serviço por meio de um browser da Web em um PC compatível, para atualizar a lista de serviços no dispositivo, selecione Opções > Recuperar serviços. Para selecionar um serviço, pressione a tecla de navegação.

Ao selecionar o serviço, os vídeos e imagens selecionados serão exibidos no estado de edição. Você pode abrir e visualizar os arquivos, reorganizá-los, adicionar texto ou novos arquivos a eles.

Para cancelar o processo de upload da Web e salvar a publicação criada como rascunho, selecione Voltar > Salvar como rascunho. Se o upload já tiver iniciado, selecione Cancelar > Salvar como rascunho. Para conectar-se ao serviço e fazer upload dos arquivos para a Web, selecione Opções > Enviar para a web ou pressione a tecla Enviar.

# Abrir serviço on-line

Para visualizar as imagens e vídeos, cujo upload foi feito, no serviço on-line e fazer rascunho e enviar entradas no dispositivo, selecione Imags. e vídeos > Opções > Abrir serviço on-line. Se você tiver criado uma nova conta off-line ou modificado uma conta ou as configurações de serviço por meio de um browser da Web em um PC compatível, selecione Opções > Recuperar serviços para atualizar a lista de serviços no dispositivo. Selecione um serviço da lista.

Após abrir um serviço, selecione as seguintes opções:

Abrir no browser da Web – para conectar-se ao serviço selecionado e visualizar os álbuns de rascunho e álbuns carregados no browser da Web. A visualização pode variar de acordo com o provedor de serviços.

Rascunhos – para visualizar e editar as entradas de rascunho e fazer upload dessas entradas para a Web

Posts recentes — para visualizar as 20 últimas entradas criadas por meio do dispositivo

Novo post - para criar uma nova entrada

As opções disponíveis podem variar de acordo com o provedor de serviços.

# Configurações de compartilhamento on-line

Para editar as configurações, em Compart. on-line, selecione Abrir serviço on-line > Opções > Configurações. Vá até as configurações que deseja e pressione a tecla de navegação.

#### Minhas contas

Em Minhas contas, você pode criar novas contas ou editar contas existentes. Para criar uma nova conta, selecione Opções > Adicionar nova conta. Para editar uma conta existente, selecione uma conta e Opções > Editar. Selecione uma destas opções:

Nome da conta - para digitar o nome desejado para a conta

Provedor de serviços — para selecionar o provedor de serviços que você deseja utilizar Não é possível alterar o provedor de serviços de uma conta existente; é necessário criar uma nova conta para o novo provedor de serviços. Se você excluir uma conta em Minhas contas, os serviços relacionados à conta também serão excluídos do dispositivo, incluindo os itens enviados para o serviço.

Nome do usuário e Senha — para digitar o nome de usuário e a senha que você criou para a conta ao registrar-se no serviço on-line

Tamanho imag. enviada — para selecionar o tamanho no qual as imagens serão carregadas para o serviço

## Configurações aplicativo

Exibir tamanho imagem — para selecionar o tamanho no qual a imagem será exibida na tela do dispositivo. Essa configuração não afeta o tamanho da imagem carregada.

Exibir tamanho do texto – para selecionar o tamanho da fonte do texto que você escreveu

### Configurações avançadas

Ponto de acesso padrão — para alterar o ponto de acesso usado para conectar-se ao serviço on-line, selecione o ponto de acesso desejado.

### Provedores de serviço

Provedores de serviços — para visualizar ou editar as configurações do provedor de serviços, adicionar um novo provedor de serviços ou visualizar detalhes de um provedor de serviços. Se você alterar o provedor de serviços, todas as informações de conta do provedor de serviços anterior serão perdidas. Não é possível alterar as configurações dos provedores de serviço predefinidos.